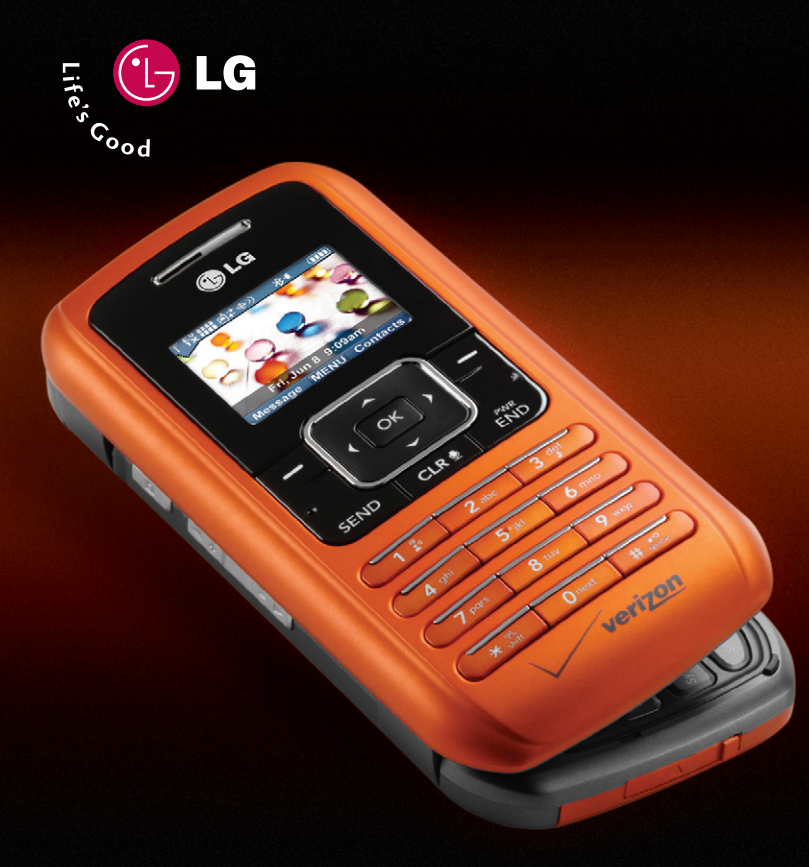

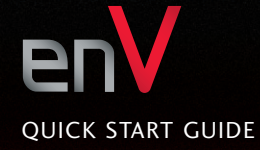

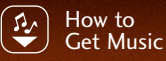

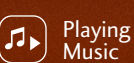

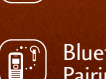

Bluetooth® Pairing

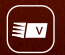

Sending a vCard

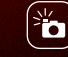

Taking a Picture/ Recording a Video

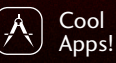

www.LGUSA.com

## **Getting to Know Your Phone**

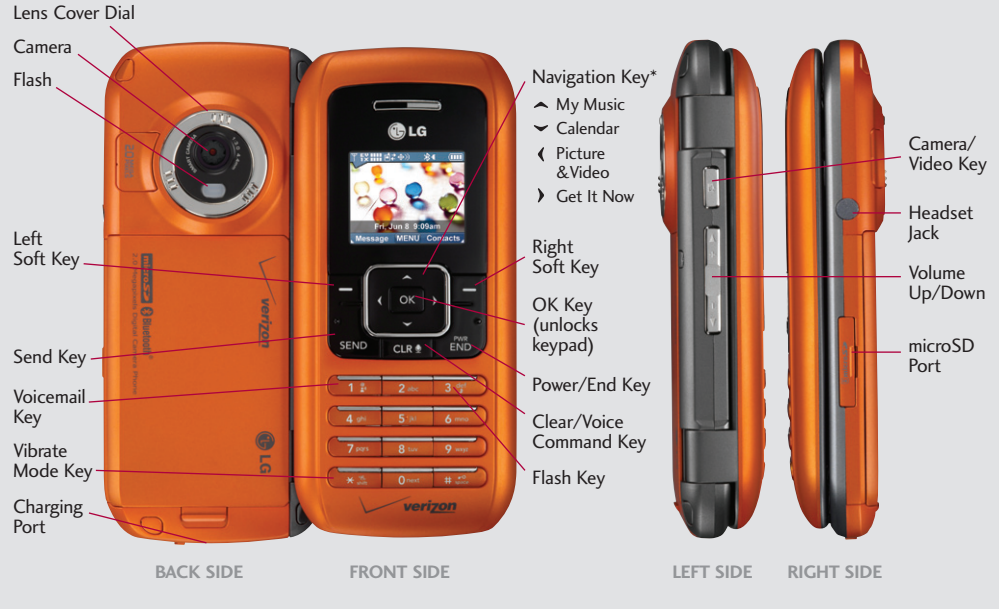

\*Customizable

# **QWERTY** Keyboard

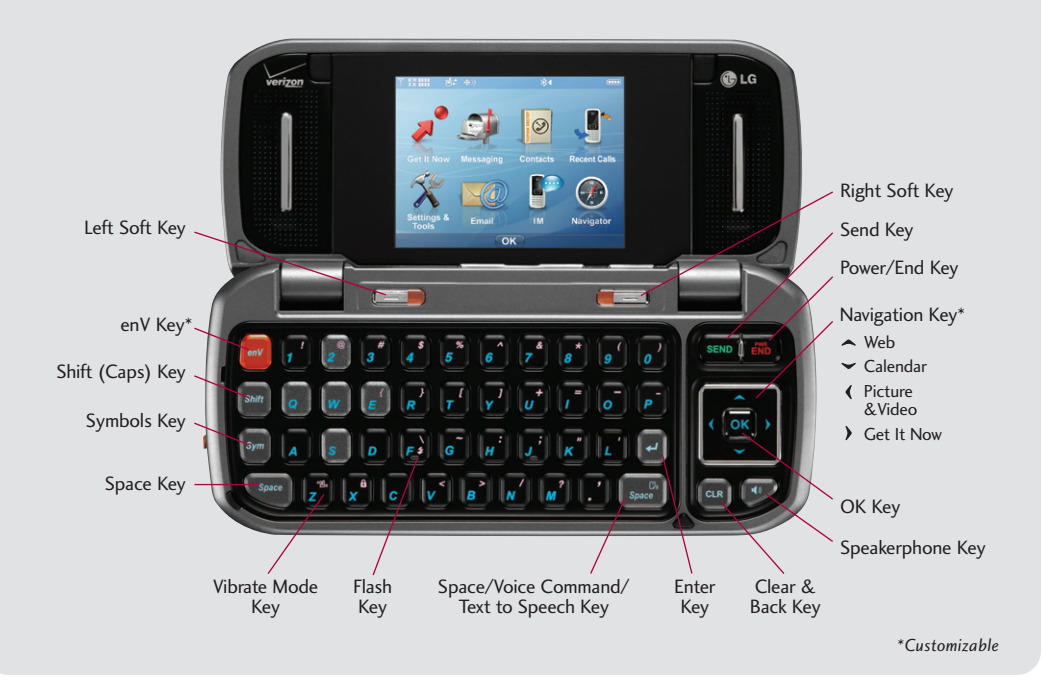

## How to Get Music

Walkin', talkin', rockin'. Transform your wireless phone into a portable music player, then expand your collection with the Verizon Wireless music catalog.

#### V CAST Music

- With the flip open, press right on the Navigation Key, select Music & Tones (1), then V CAST Music (1) to download new music.
- 2. Choose from over 1,500,000 songs! Downloaded songs are stored in **My Music**.

#### Sync Music from PC to Phone

- 1. Connect your phone to your PC with an optional USB cable.\*
- With the flip open, press right on the Navigation Key, select Music & Tones (1), then Sync Music (6) to sync music from PC to phone. USB cable and Windows Media Player 10 (or higher) are required.

\*Sold separately.

| Ť fX IIII : ●≠ ↔ |           |        |
|------------------|-----------|--------|
| 🧖 CAST MUSIC     |           |        |
| lome 🟠           | SEARCH    | ? HELP |
|                  |           |        |
| 1. What's New    | 2. What'  | 's Hot |
| 3. Features      | 4. Brows  | se     |
| 5. Download      | 6. Alerts | 5      |
| ⊾ Library        | OK )      |        |

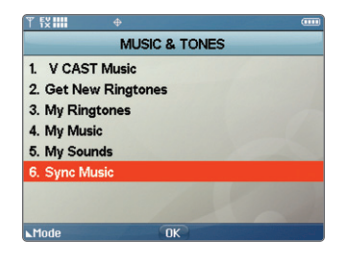

# **Playing Music**

The enV doesn't miss a beat with its built-in music player. You can store tons of music on an optional microSD card\* and even listen to them in stereo sound through a Bluetooth headset!

### Flip Open

- 1. Press **right** on the Navigation Key, select **Music & Tones (1)**.
- 2. Select **My Music (4)**, choose a category, then press **ok** to play.
- Use the side Volume Keys 
   to adjust volume when a song is playing.
- 4. Press the End Key to exit the music player.

### Flip Closed

- 1. Press up on the Navigation Key.
- 2. Press left or right to scroll through songs.
- 3. Press the End Key to exit the music player.

#### \*Sold separately.

**Note:** To turn on Music Only Mode (RF off except Bluetooth), press **right** on the Navigation Key, select **Music & Tones** (1), press the **Left Soft Key** for **Mode**, select **On** and press **OK**.

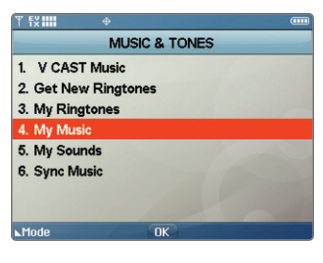

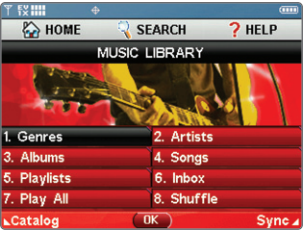

# **Bluetooth Pairing**

Enjoy hands-free entertainment and communication in the car, office, or at home with Bluetooth accessories, like a Bluetooth stereo headset for listening to music. Get wire-free convenience up to 30 feet away.

- 1. Set your Bluetooth accessory into pairing mode.
- 2. Press **OK**, select **Settings & Tools**.
- 3. Select Bluetooth Menu (7), then Add New Device (1).
- 4. If Bluetooth is set to off, you will be prompted to turn power on. Select **Yes** (1) and press **or**.
- 5. The phone will now search for the accessory. Once found, highlight it and press or to pair.
- 6. Enter the passcode (typically "0000" 4 zeroes) and press or . If you don't know the passcode, please consult the user manual of the device you are trying to pair.
- 7. Press OK to connect with the device.

**Note:** Bluetooth accessories sold separately. Phone does not support all Bluetooth OBEX profiles. For vehicle/accessory compatibility, go to *www.verizonwireless.com/bluetoothchart*.

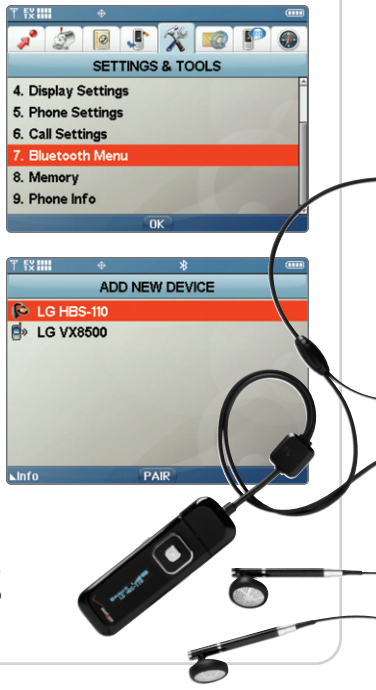

# Sending a vCard

Sharing contact information made easy. Send a vCard (electronic name card) to easily exchange names and phone numbers to another vCard-supported mobile phone or device via Bluetooth technology.

- 1. Press **OK** , select **Contacts**, then **My Name Card (5)**.
- 2. Press or to edit your contact information.
- 3. Press Right Soft Key for Options, then Send Name Card (1).
- 4. Select a paired device that supports this feature and press OK .
- 5. If Bluetooth is off, select Yes (1) and press or .

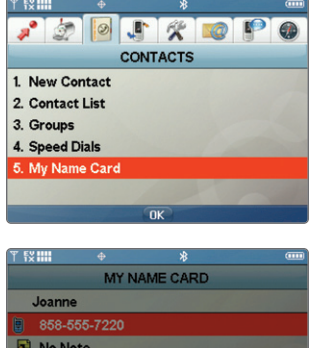

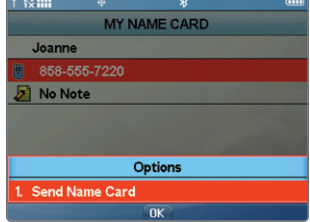

**Note:** To send name cards from your contacts list, select a paired Bluetooth device from the **Bluetooth Menu** and press or . Then mark the name card(s) that you want to send.

# Taking a Picture/Recording a Video

### Flip Open

- 1. To activate camera mode: press the side Camera/Video Key 💿 .
- 2. To activate video mode: press and *hold* **O** for 2 seconds.
- 3. Press **left** or **right** on the Navigation Key to zoom. Press **up** or **down** to adjust brightness. Press the **Right Soft Key** to adjust camera/video options. In camera mode, you can turn on the **front display** for self-portraits.
- 4. Press the **\$ Key** for flash (only in camera mode).
- 5. Press OK or O to take a photo or record a video. Press OK or O to stop recording.
- 6. Press the Left Soft Key or O to save or or to send.

### Flip Closed

- 1. Turn the phone clockwise 90 degrees.
- 2. Press and *hold* **()** for 2 seconds to activate camera mode. Press and *hold* **()** again for 2 seconds to activate video mode.

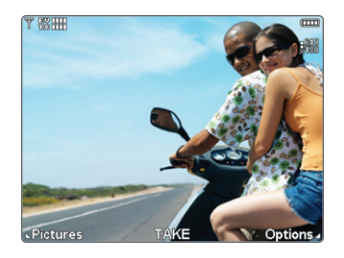

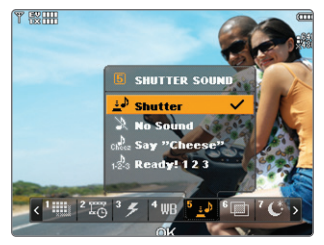

**Note:** You can record up to 30 seconds (for message) or 1 hour (for storage) of video depending on available memory. Videos (under 5MB) can be set as wallpapers.

# Cool Apps!

Being productive on the road has never been easier! Try some of our most popular cool tool applications.

#### Wireless Sync E-mail\*

Stay in touch while on the go! Press the orange **enV Key**, then **9** to access Wireless Sync e-mail.

- Send and receive business and personal POP 3 e-mails.
- Sync e-mail, contacts and calendar between your PC and enV.
- Quick and easy access with "timed sync" no need to log in and browse for e-mails.

#### VZ Navigator<sup>™</sup>

Enjoy all the features of an advanced navigation system right on your enV! VZ Navigator even has its own menu for easy access.

- Voice-prompted turn-by-turn directions with auto-rerouting if you miss a turn.
- View detailed color maps that can be panned and zoomed.
- Find points of interest.

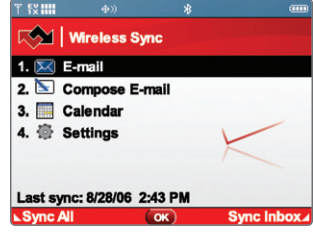

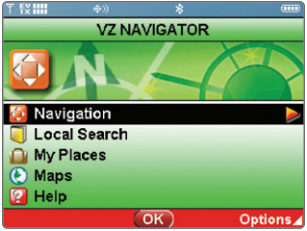

\*Wireless Sync requires downloadable application, additional fees, and a data plan or Voice and Data Choice Bundle.

## **Optional Accessories**

Accessories for convenience and fashion are available at www.VerizonWireless.com.

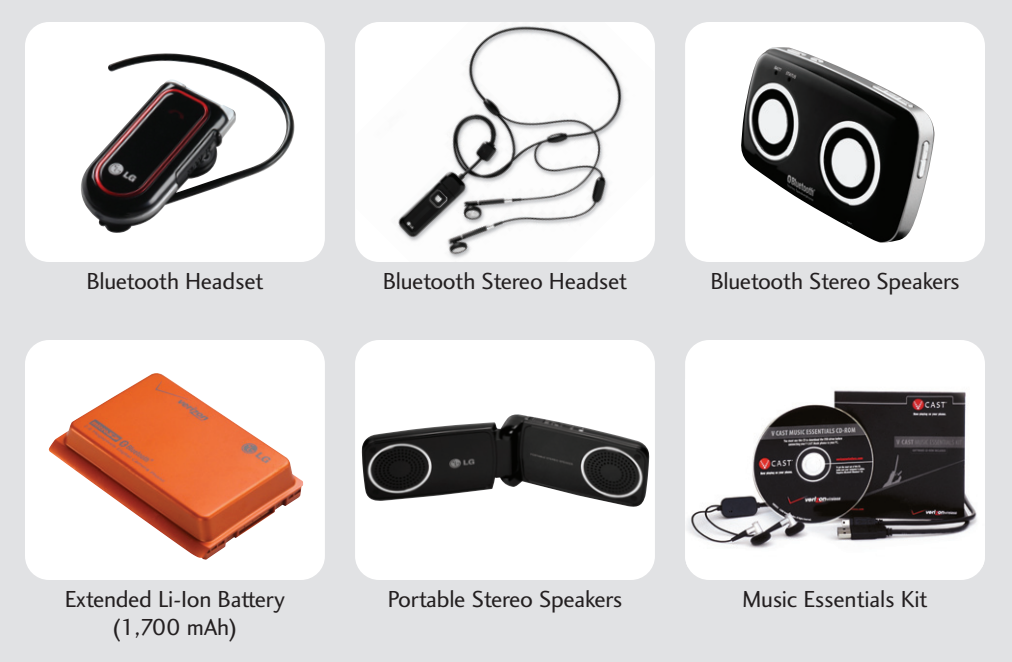

©2007 LG Electronics, Inc. All rights reserved. All other trademarks are property of their respective owners. All phone images are simulated. The Bluetooth® trademark and logos are owned by the Bluetooth SIG, Inc. and any use of such marks by LG Electronics is under license.